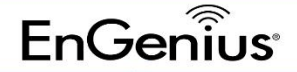

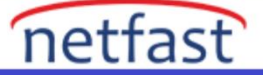

#### EWS Switch'ten ezMaster'a Nasıl Geçilir?

İlk adım, ezMaster EWS cihazlarını yönetmek için uygun bağlantıya sahip olduğundan eminolmaktır. EzMaster içinde Connectivity Test'i çalıştırdığından emin olmak için .

WAN'ı ve ezRegister içindeki Bağlantı Testini çalıştırın . Bu teste erişmek için önce üst başlıktaki Global Settings'e tıklayın. Ardından, Diagnostic altındaki sol sütundaki listenin altında ConnectivityTest'e tıklayın.

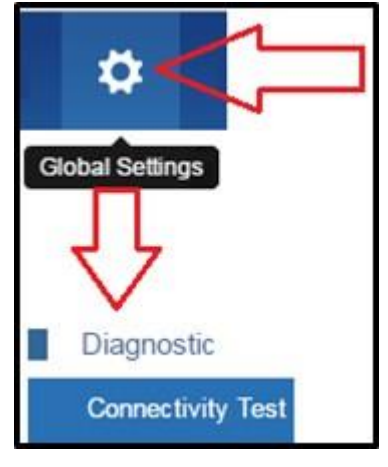

#### Ardından, bağlantı testini çalıştırmak için Test düğmesine basın.

## Connectivity Test This tool performs a series of connectivity diagnostics tests to ensure that your network is setup correctly for use, and confirm that ezRegister servers are reachable from your network. Test

#### Test düğmesine tıkladıktan sonra test çalışacaktır.

# Connectivity Test This tool performs a series of connectivity diagnostics tests to ensure that your network is setup correctly for use, and confirm that ezRegister servers are reachable from your network. Verifying... Please Wait...

Testin sonuçları yaklaşık 1-2 dakika sonra görüntülenecektir. Başarılı olursa, tüm parametrelerde yeşilonay işaretleri olacaktır. Bir hata varsa, hata görüntülenir

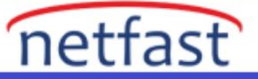

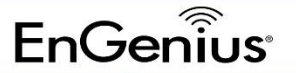

| Connectivity Test                                   |                                                                                                    |
|-----------------------------------------------------|----------------------------------------------------------------------------------------------------|
| This tool performs a ser<br>and confirm that ezRegi | ies of connectivity diagnostics tests to ensure that your network is setup correctly for use,<br>ister servers are reachable from your network. |
| ezMaster                                            |                                                                                                    |
| Internet Connection:                                |                                                                                                    |
| DNS Setting:                                        |                                                                                                    |
| Gateway Setting:                                    |                                                                                                    |
| Controller Port:                                    |                                                                                                    |
| ezRegister                                          |                                                                                                    |
| Network Connection:                                 |                                                                                                    |
| TCP Port:                                           |                                                                                                    |
| UDP Port:                                           |                                                                                                    |
| Test                                                |                                                                                                    |

ezMaster bağlantısı sağlamak için ağ sitesindeki aşağıdaki giden bağlantı noktaları açık olmalıdır :

- TCP 80: HTTP Bağlantı Noktası, ezReg İletişimi
- UDP 53: DNS Bağlantı Noktası, ezReg İletişimi

ezMaster bağlantısı sağlamak için ağ sitesinde aşağıdaki gelen bağlantı noktaları açık olmalıdır :

- UDP 1234
- TCP 80
- UDP 53
- TCP 80 (varsayılan):HTTP Port, Captive Portal, bu kullanıcı tarafından tanımlanabilir

Uzaktan erişim noktalarının ezMaster sunucusuyla iletişim kurabilmesi için ezMaster sunucusununbulunduğu sitedeki güvenlik duvarında aşağıdaki <u>giden ve gelen</u> bağlantı noktalarının açılması ZORUNLUDUR

- UDP 1234:Customer port, CAPWAP portu
- TCP 80 (varsayılan):HTTP Port, Captive Portal, bu kullanıcı tarafından tanımlanabilir

ezMaster bağlantı testinin geçtiğinden emin olduktan sonra ezMaster, Server tarafından yönetilecekEWS erişim noktalarını ve anahtarlarını eklemeye başlayabilirsiniz.ezMaster sunucusu yerel (yani LAN üzerinde) veya uzak ("bulutta" internet üzerinde) olabilir.

Mevcut EWS AP'lerini yönetim için ezMaster sunucusuna getirmenin iki yolu vardır. Birincisi "Migration to ezMaster" olarak bilinen otomatik bir süreç, diğeri ise manuel. Migration to ezmaster için, geçişi denemeden önce ezMaster üretici yazılımını sürümünün v0.12.8 veya üstü

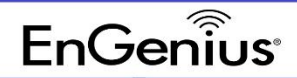

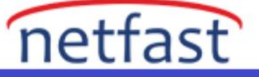

olduğundan emin olun. Benzer şekilde, geçişi denemeden önce EWS switchi üretici yazılımısürümünün v1.05.42-c.1.8.55 veya üstü olduğundan emin olun.

ezMaster TM'ye geçiş, Denetleyici >Bakım>ezMaster'a Geçiş altında bulunur

|          | Maintenan                                                       | ce                                               |                   |
|----------|-----------------------------------------------------------------|--------------------------------------------------|-------------------|
|          | Schedule Ta                                                     | asks                                             |                   |
|          | Troubleshoo                                                     | oting                                            |                   |
|          | Bulk Update                                                     | 2                                                |                   |
| Þ        | One-click U                                                     | pdate                                            |                   |
|          | SSL Certific                                                    | ate                                              |                   |
|          | Check Code                                                      | IS                                               |                   |
|          | Migration to                                                    | ezMaster                                         |                   |
| N        | Aigration S                                                     | Settings                                         |                   |
| Pro      | Aigration S                                                     | EzMasterMigration1                               | ] @               |
| N<br>Pro | /ligration S<br>ject Name:<br>P Address:                        | EzMasterMigration1                               | ] @               |
| N<br>Pro | Aigration S<br>ject Name:<br>P Address:<br>Port:                | EzMasterMigration1 192.168.1.1 80                | ] 0               |
| N<br>Pro | Aigration S<br>oject Name:<br>P Address:<br>Port:<br>Jser Name: | EzMasterMigration1<br>192.168.1.1<br>80<br>admin | ] @<br>] @<br>] @ |

Burada Proje adını belirtin (yani ağ sitesinin adı).Bu,ezMaster sunucusunda kullanılacak ağın adıdır . Ardından, ezMaster sunucusunun WAN IP adresini ve bağlantı noktası numarasını girin. Ayrıca ezMaster sunucusu için kullanıcı adını ve şifreyi girin.

EWS switchi , geçiş işlemi sırasında ilerlemeyi gösterir. Her adım tamamlandıktan sonra devamdüğmesine basın.

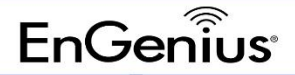

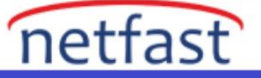

| Migration to ezMaster                    |  |  |
|------------------------------------------|--|--|
| Steps                                    |  |  |
| Step 1. Specify ezMaster to migrate to 🖋 |  |  |
| Step 2. Confirm to migrate EWS APs       |  |  |
| Step 3. Confirm to migrate EWS Switch    |  |  |
|                                          |  |  |
| Continue                                 |  |  |

Taşıma işlemi tamamlandıktan sonra, aşağıda gösterilene benzer bir mesaj almalısınız.

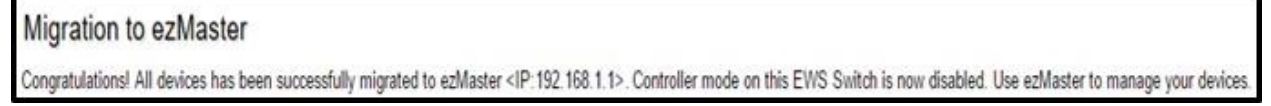

Proje artık ezMaster sunucusunda listelenmiştir ve yönetilmeye hazırdır.

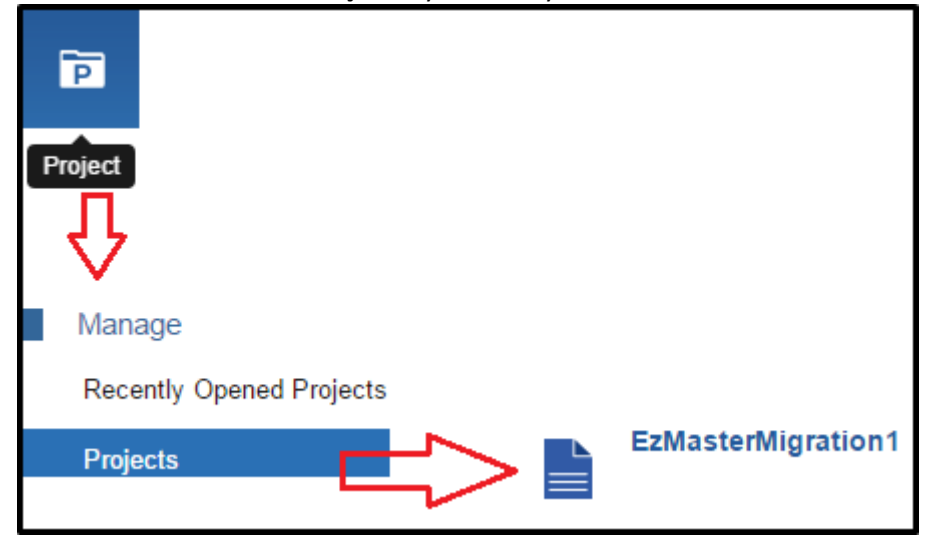

ezMaster geçişi tamamlandı. EWS switch içinde ezMaster geçişi kullanılırken EWS switchlerinde geçirilen projede gruplardaki tüm gruplar ve AP'ler korunur .

EWS switchlerindeki ezMaster geçiş özelliğini kullanarak.EWS anahtarlarını ve EWS AP'lerini ezMaster'a aktarmanın manuel yolu <sup>·</sup> İlk olarak, EWS anahtarındaki yönetim özelliğini devre dışı bırakın ve EWS cihazlarını yönetecek olan ezMaster sunucusunun IP adresini girin.

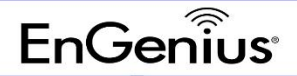

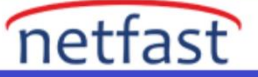

| Controller State  |             |          |
|-------------------|-------------|----------|
| Status:           | ⊖Enabled    | Disabled |
| ezMaster Address: | 192.168.1.1 |          |
| Apply             |             |          |

Bu yerel olarak yapıldı, bu nedenle c, hazlar , ezMaster sunucu envanter listesine cihazları eklemeyegerek kalmadan eklenecek bekleyen cihazların listesini doldurdu . ezMaster sunucusu uzaksa, ezMaster sunucusunda bir proje oluşturmadan önce cihazları ezMaster sunucusuna ekleme ekadımının tamamlanması gerekecektir . Bu adımların nasıl yapılacağına ilişkin adımlar, bu belgeninilerleyen kısımlarında bulunur.

Ardından ezMaster sunucusunda EWS cihazları için bir Proje oluşturun.

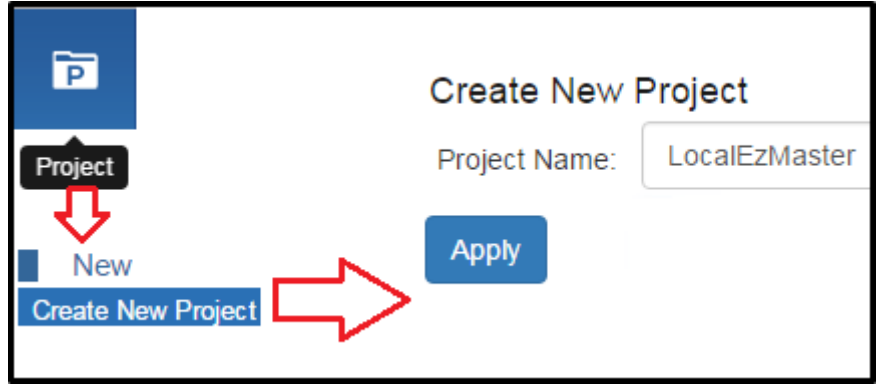

Projeyi ezMaster'da oluşturduktan sonra <sup>,</sup> yerel olarak bulunan cihazları mevcut Projeye eklemek içinDevice Config bölümüne yönlendirileceksiniz.

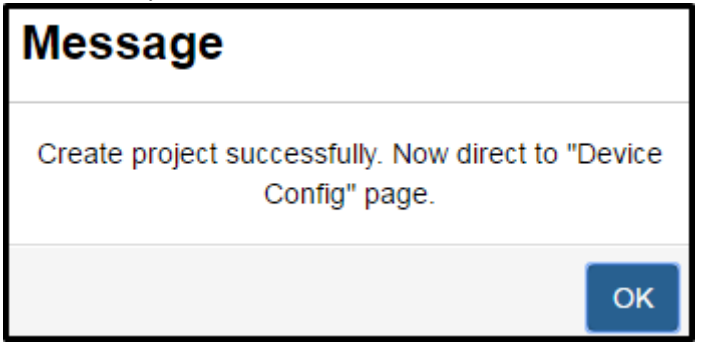

ezMaster tarafından yönetilecek projeye cihaz eklemek için sayfa aşağıdadır.

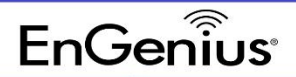

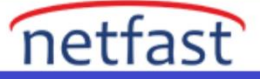

| D              | evice                       |                           |                   |                  |              |          |                      |
|----------------|-----------------------------|---------------------------|-------------------|------------------|--------------|----------|----------------------|
| A              | ccess Point                 | 0                         |                   |                  |              |          |                      |
| S              | witch                       | 0                         |                   |                  |              |          |                      |
| P<br>Loc<br>Ad | ending Appr<br>L<br>alEzMas | oval 2<br>ster > Device ( | Config            |                  | Q            |          | Firmware             |
|                | Туре                        | Name                      | MAC Address       | Device Name      | IP Address   | SKU      | Version              |
|                | AP                          | EWS360AP                  | 88:DC:96:DD:DD:DD | LabDemo360       | 192.168.1.15 | FCC V    | /3.3.37-c1.8.53      |
|                | Switch                      | EWS5912FP                 | 88:DC:96:EE:EEEE  | DemoLabEWS5912FP | 192.168.1.10 |          | v1.05.42-<br>c1.8.55 |
| 50             | • 1 to 2                    | of 2 Device(s)            |                   |                  |              | Previous | 1 Next               |

Aynı sayfa, Proje>Yönet>Projeler'i seçtikten sonra yönetmek istediğiniz proje üzerindeki simgeye tıklarsanız bulunabilir. Ardından sol sütunda bulunan Cihazlar'a gidin.

| Project                  |               |
|--------------------------|---------------|
| Manage                   |               |
| Recently Opened Projects |               |
| Projects                 | LocalEzMaster |

Projeye eklemek istediğiniz cihazların solundaki kutuları işaretleyin ve ardından ekle'ye tıklayın.

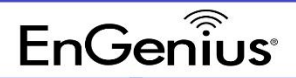

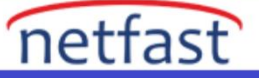

| LocalEzMaster > Device Config Add |                |                |                   |                  | Q            |         |         |                   |
|-----------------------------------|----------------|----------------|-------------------|------------------|--------------|---------|---------|-------------------|
|                                   | Device<br>Type | Model<br>Name  | MAC Address       | Device Name      | IP Address   | SKU     | e Fir   | mware<br>ersion   |
| ۲                                 | AP             | EWS360AP       | 88:DC:96:DD:DD:DD | LabDemo360       | 192.168.1.15 | FCC     | v3.3.3  | 37-c1.8.          |
|                                   | Switch         | EWS5912FP      | 88:DC:96:EE:EE    | DemoLabEWS5912FP | 192.168.1.10 |         | v1<br>c | .05.42-<br>1.8.55 |
| 50                                | • 1 to 2       | of 2 Device(s) |                   |                  | P            | revious | 1       | Next              |

Cihazları ekledikten sonra, cihazın veya cihazların mevcut projeye başarıyla eklendiğini bildirmek içinaşağıdaki mesaj görüntülenmelidir.

| Message                  |    |
|--------------------------|----|
| Add device successfully. |    |
|                          | ок |

Projede AP Grup(lar)ına ihtiyaç varsa, AP Grup(lar)ı Cihaz Yönetimi>AP Grupları altındaeklenebilir. Bu menü öğesi yalnızca bireysel bir proje seçildikten sonra kullanılabilir.

### EnGenius

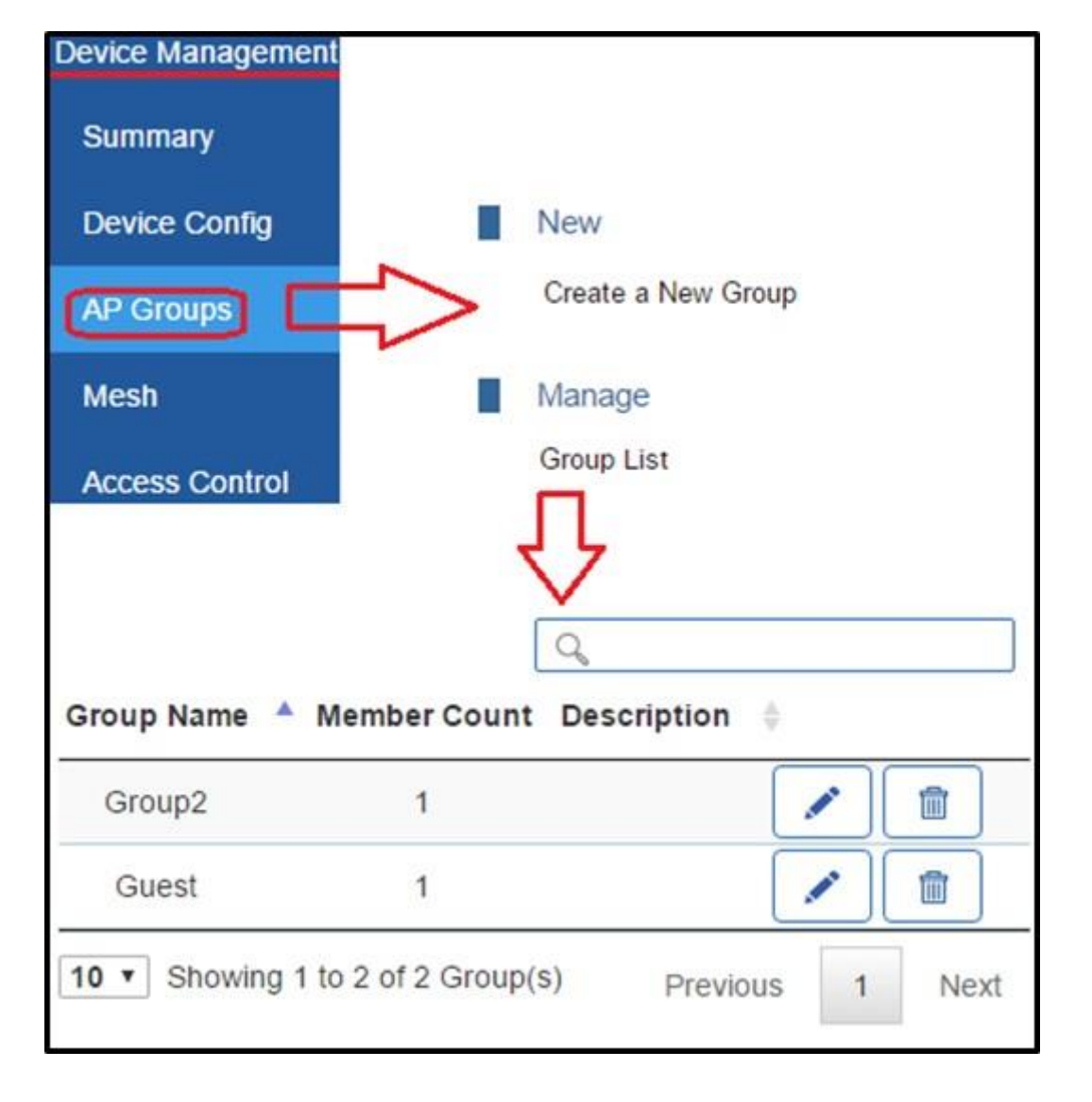

EzMaster sunucusu uzaksa, EWS cihazlarının EzMaster sunucusundaki bir projeye yerleştirilmek üzere hazır hale gelmesinden önce, EWS cihazlarının EzMaster envanterine eklenmesi gerekir . EzMaster sunucusunun Cihaz envanteri, Cihaz Envanteri altında bulunur; EzMaster sunucusununyönettiği cihazların listesi burada listelenir. EWS cihazlarını EzMaster sunucusuna eklemek için EzMaster sunucusunun Cihaz Kaydı bölümüne gitmek için Cihaz Ekle düğmesini tıklayın .

netfast

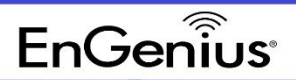

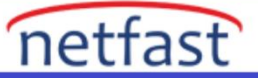

| Device Inventory | atory                   |                 |
|------------------|-------------------------|-----------------|
| Device inver     |                         |                 |
| Add Device       | TRemove Generat         | te List         |
|                  | MAC Address             | Description 🔶   |
|                  | 88:DC:96:00:00:08       | EWS7928FP       |
|                  | 88:DC:96:92:92:92       | EWS510_5        |
|                  | 88:DC:96:44:44:44       | Company_EWS510  |
|                  | 88:DC:96:00:00:F0       | Company_EWS360  |
| 50 V Showin      | g 1 to 4 of 4 Device(s) | Previous 1 Next |

Cihaz Kaydı altında, aşağıda gösterilen sözdizimini kullanarak EzMaster sunucusuna eklenecek EWScihazlarının MAC adresini, kontrol kodunu ve açıklamasını ekleyin . EWS cihazları eklendikten sonraKayıt düğmesine tıklayın.

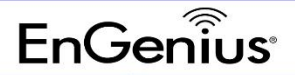

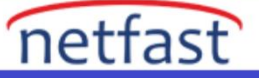

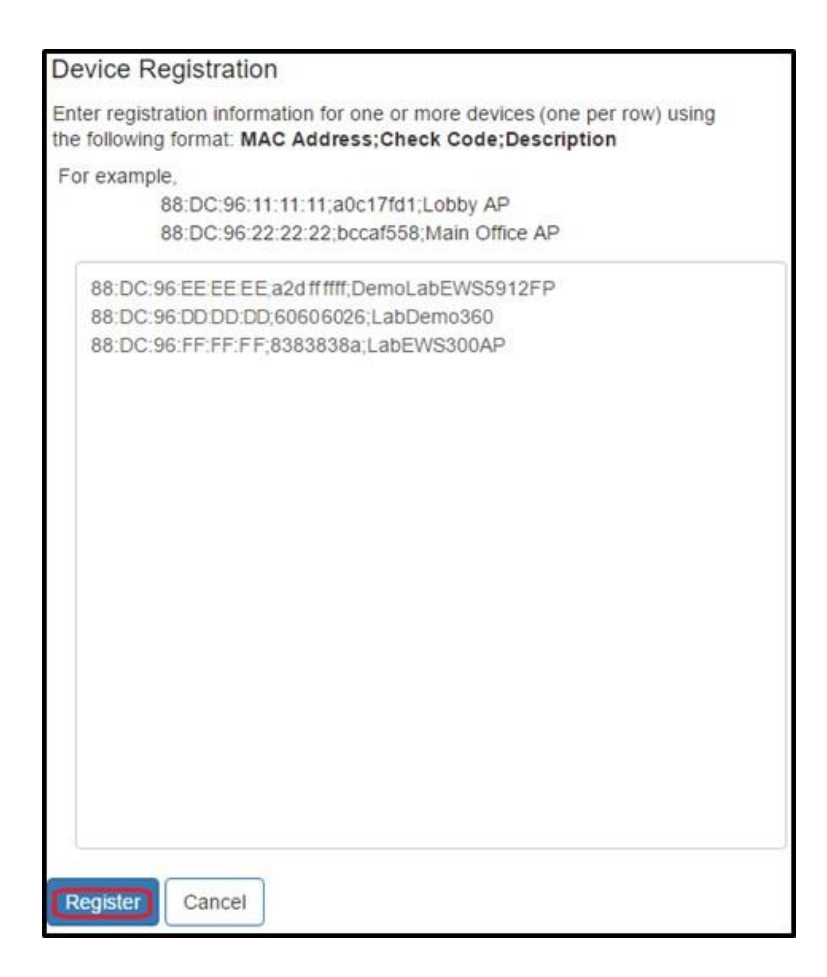

Doğru eklendiyse, aşağıdaki mesaj görüntülenmeli ve EWS cihazları artık Cihaz Envanteri listesininaltında olmalıdır. EWS cihazının Cihaz Envanteri bölümünde doldurulmasının on dakika kadar

sürebileceğini unutmayın.

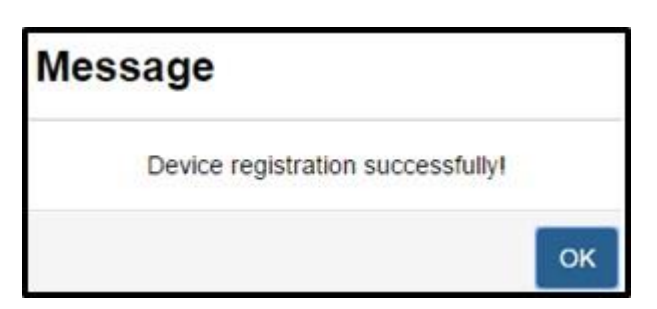

Bir EWS anahtarında, şu anda yönettiği tüm EWS AP'lerinde Bakım>Kodları kontrol et menü öğesialtında aşağıdaki bilgiler bulunabilir. Liste kopyalanıp ezMaster'ın Cihaz Envanteri bölümüne

yapıştırılabilmesi için Oluştur düğmesini tıklamanız yeterlidir.

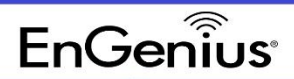

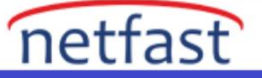

| * | Maintenance      |                                                                     |
|---|------------------|---------------------------------------------------------------------|
|   | Schedule Tasks   |                                                                     |
|   | Troubleshooting  |                                                                     |
|   | Bulk Update      | Check Codes                                                         |
| Þ | One-click Update | Click on the Generate Check Code button to display the MAC Address  |
|   | SSL Certificate  | and Check Code of all devices currently managed by this EWS Switch. |
|   | Check Codes      | Generate Generate                                                   |
|   |                  |                                                                     |